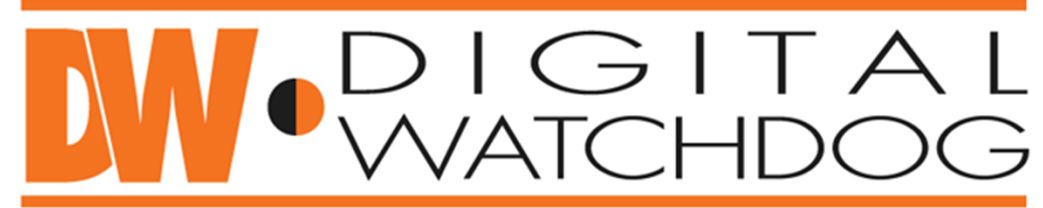

## **Everything's Digital**

## ANDROID DW VMAX SETUP GUIDE

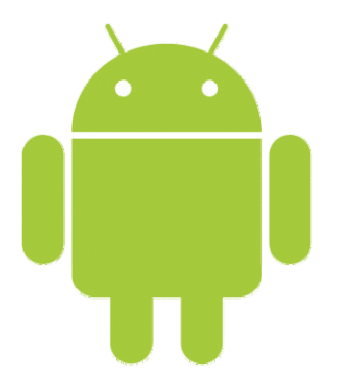

## Downloading DW VMAX

The application is free and can be downloaded from Android Market

1. Search "DW VMAX"

**Everything's Digital** 

2. Install application

digita

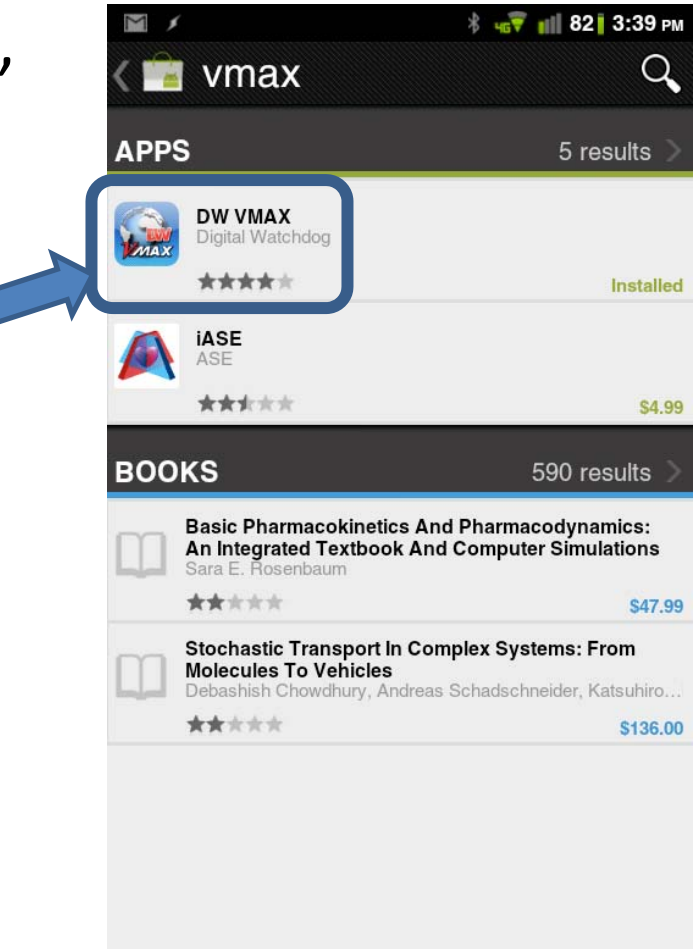

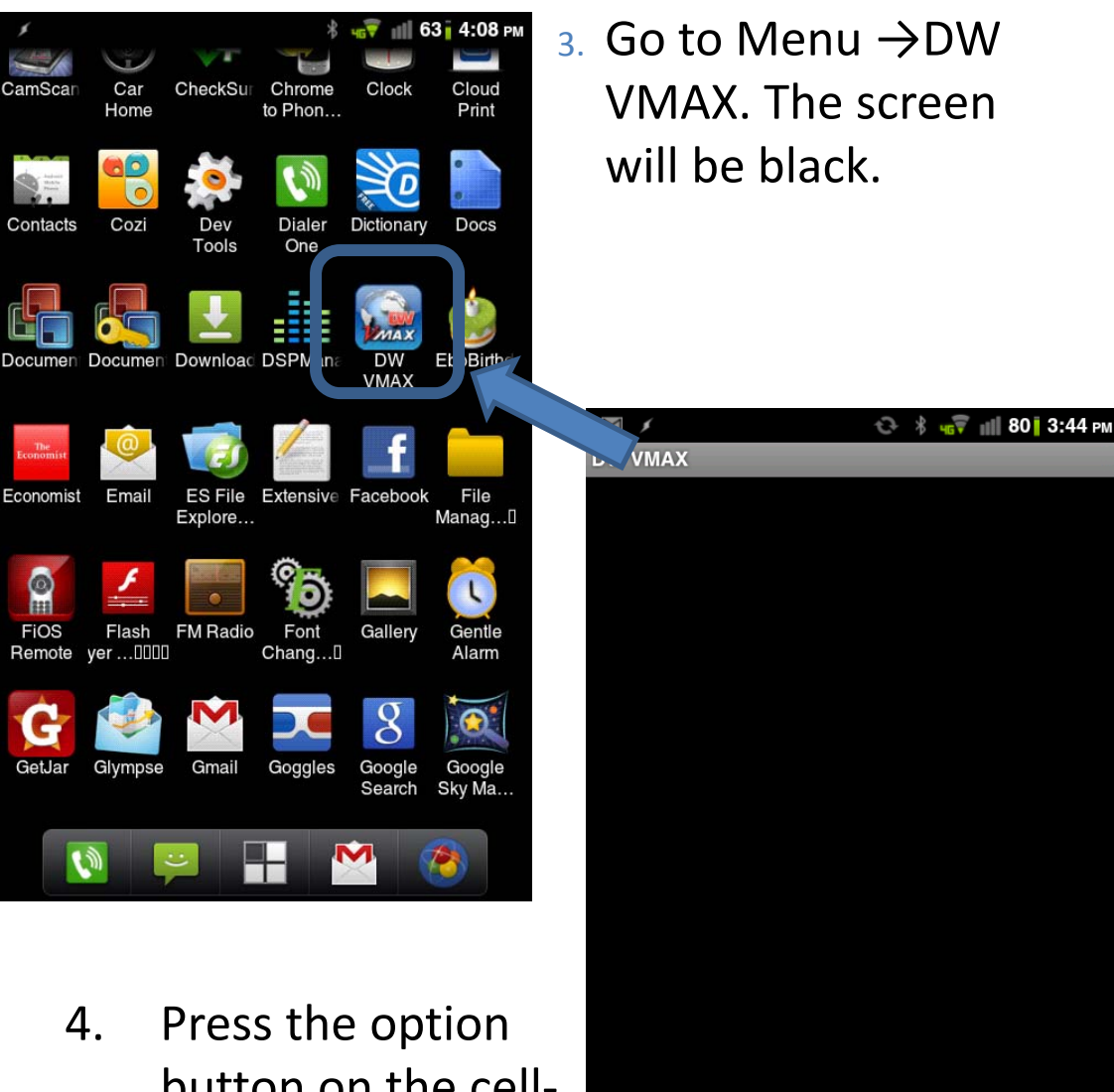

0

Add Site

EXIT

button on the cellphone and select "Add site"

## 5. Enter site, IP, portal, user ID & password information.

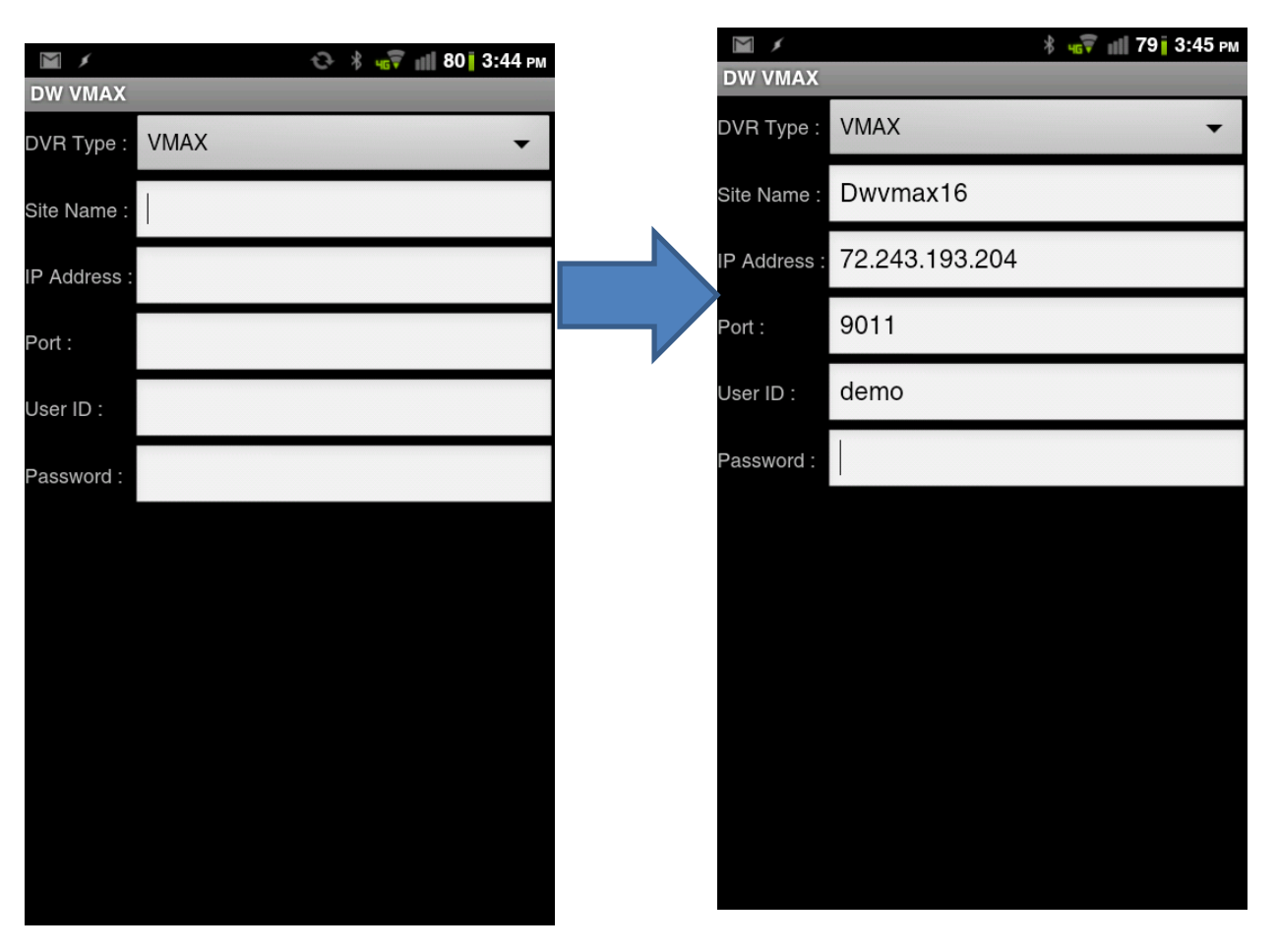

Site name: Enter the site name or the private DVR location name
IP Address: Enter the IP of your personal DW-VMAX system, or the Digital Watchdog VMAX Demo IP

- •Port: 9011 (default)
- •User ID: admin (default)
- •Password: no password

6. Press the option button, and select "save".

 The site you have entered should appear on the black screen.

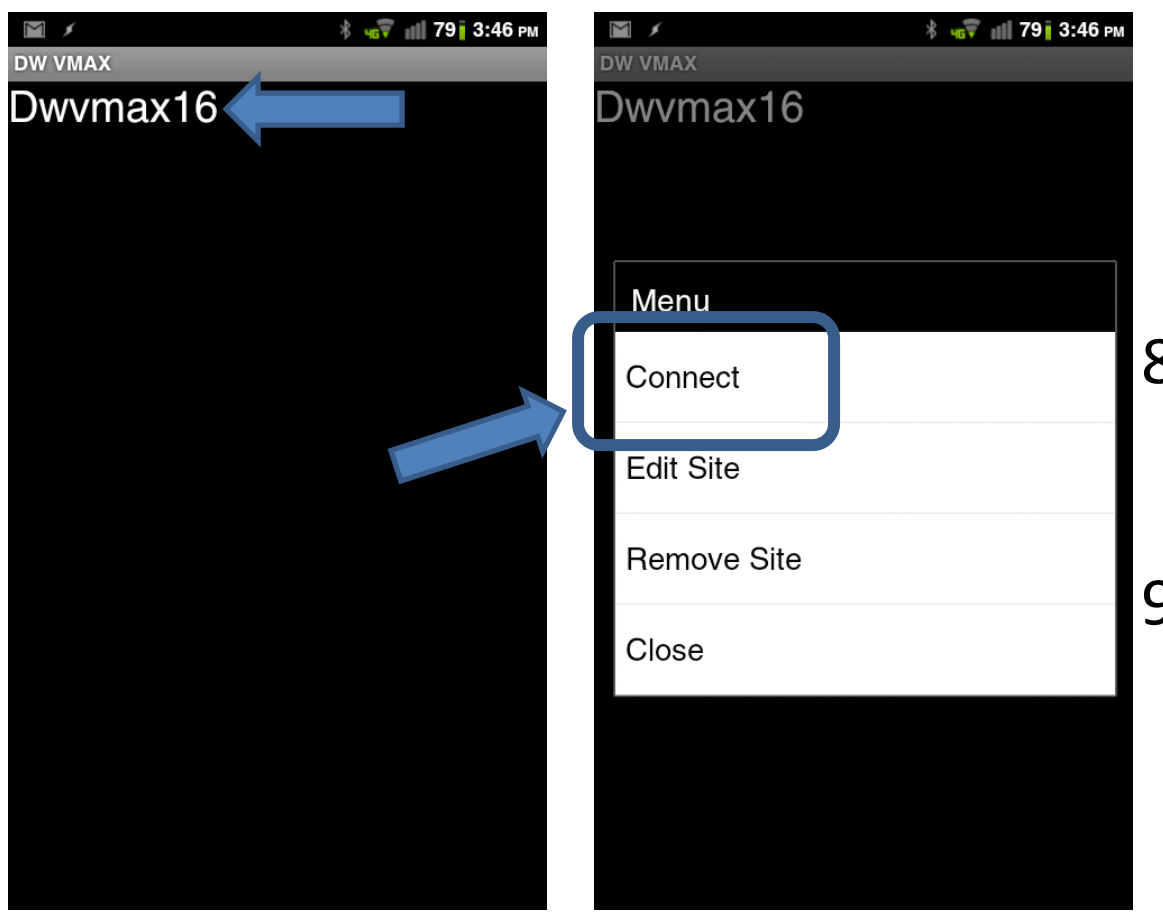

- Press a long press on the desired network/site name.
- 9. In the pop-up menu, select "connect".

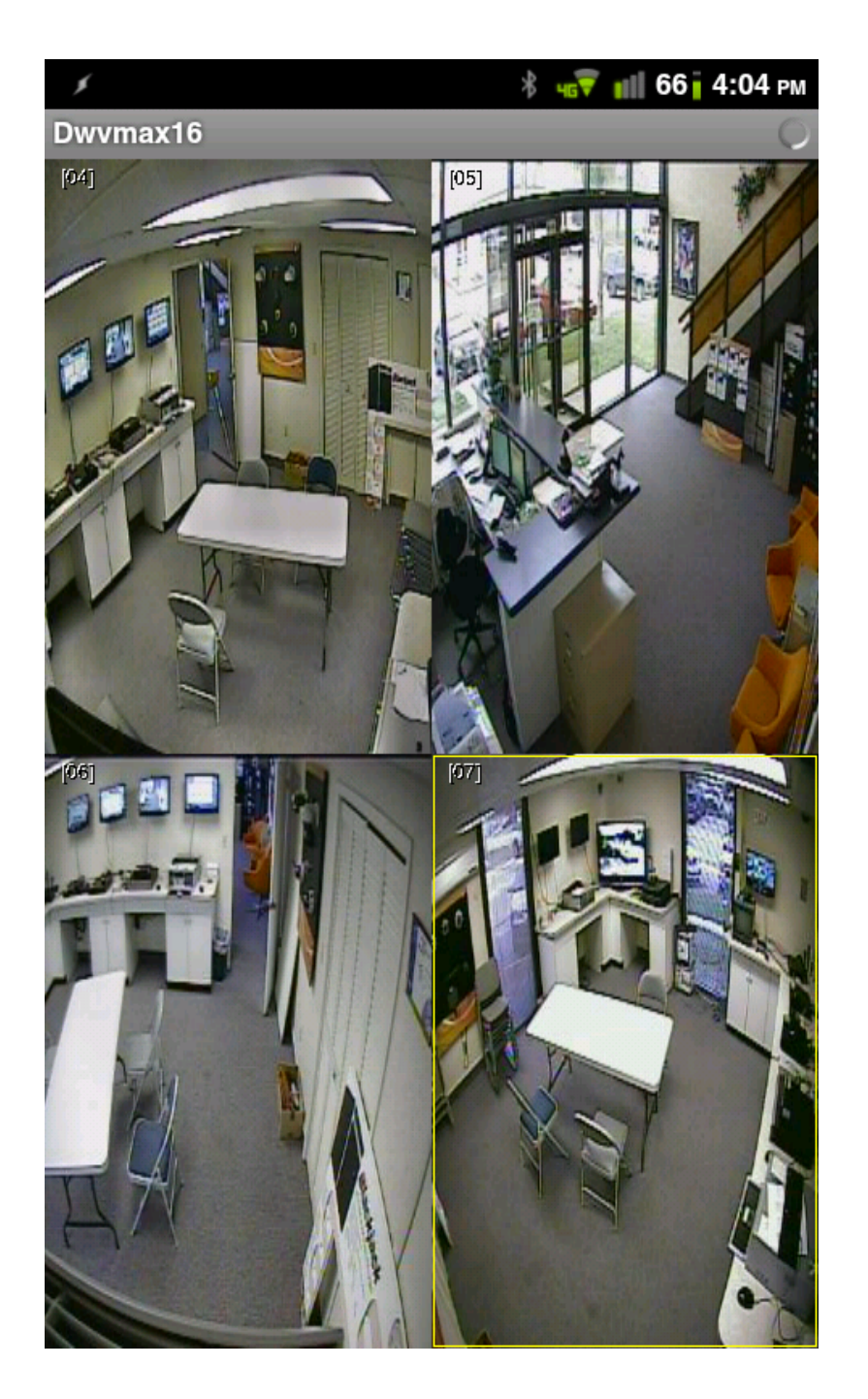

10. Once in the desired network, manage your view by selecting the camera number you wish to see.

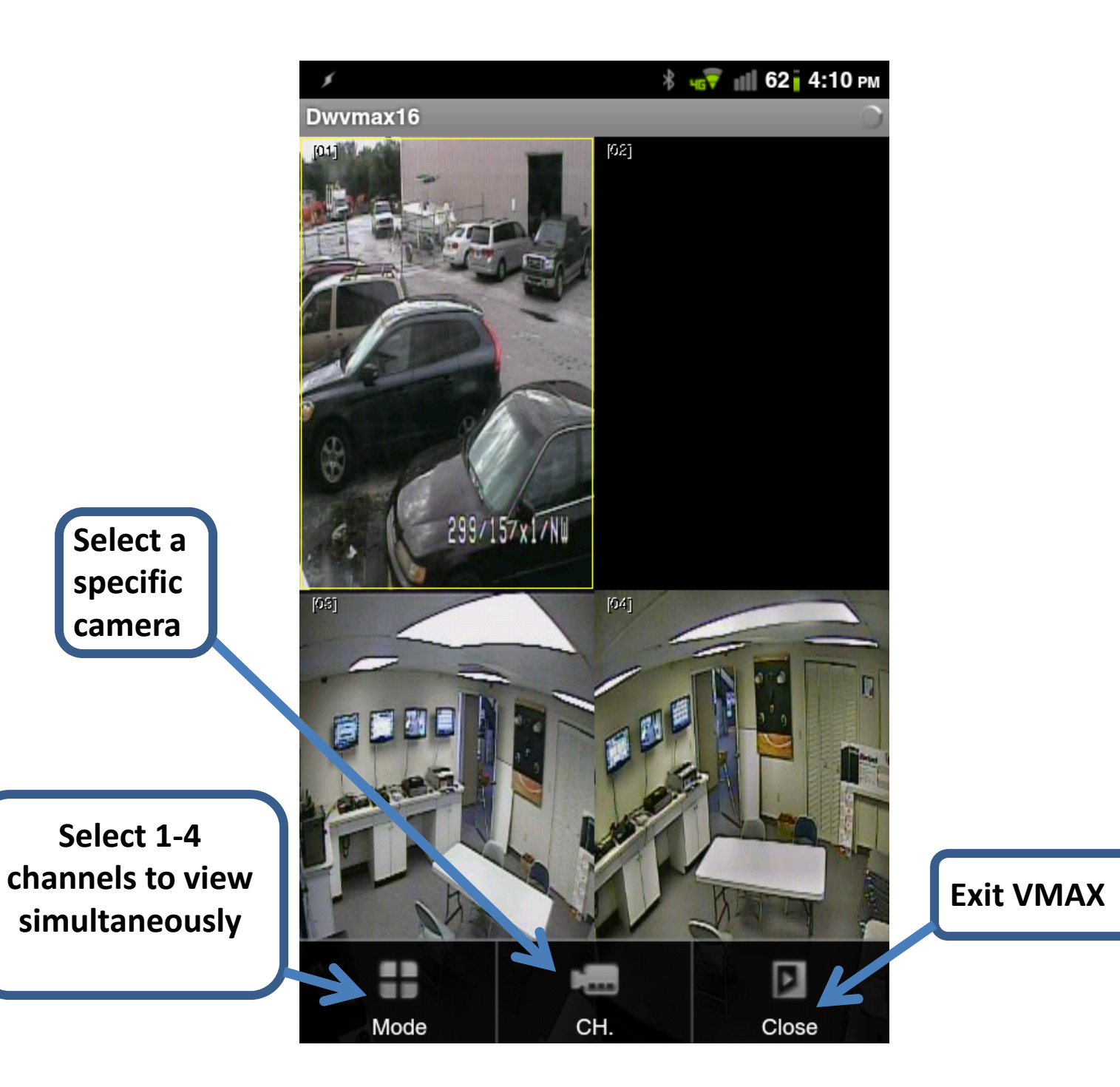

| " Digital Watchdog                                                                                                    |                      |
|----------------------------------------------------------------------------------------------------|----------------------|
|                                                                                                    | Everything's Digital |
|                                                                                                    |                      |
|                                                                                                    |                      |
| Digital Watchdog, 5436 West Crenshaw Street, Tampa, Florida. 813.888.9555<br>Serving the digital community since 1987, 24 years                                                                                                    |                      |
| Copyright © 1987 - 2011 KALTECH Electronics, Inc., DBA Digital Watchdog. All Rights Reserved.<br>Unless otherwise indicated, all materials including without limitation to textual content and graphics in this web site are copyrighted by KALTECH Electronics, Inc.<br>Distribution, posting, or copying is strictly prohibited without written permission from KALTECH Electronics, Inc. Digital Watchdog and the Digital Watchdog logo are |                      |
| registered trademands of KAL I EUH Electronics, inc. In the United States and other countries. All other trademands are the property of their respective owners.                                                                                                    |                      |
|                                                                                                    |                      |
|                                                                                                    |                      |
|                                                                                                    |                      |
| ***Connection to the VMAX system is available only when device is conne                                                                                                    | ected to a Wi-Fi     |
| network***                                                                                                    |                      |
| ***Currently, the DW VMAX app is not supported on iPod touch dev                                                                                                    | vices***             |
|                                                                                                    |                      |
|                                                                                                    |                      |
|                                                                                                    |                      |
|                                                                                                    |                      |
|                                                                                                    |                      |
|                                                                                                    |                      |
|                                                                                                    |                      |